## **注文をはじめよう** モバイルオーダー使用ガイド

アプリのダウンロードは 必要ありません

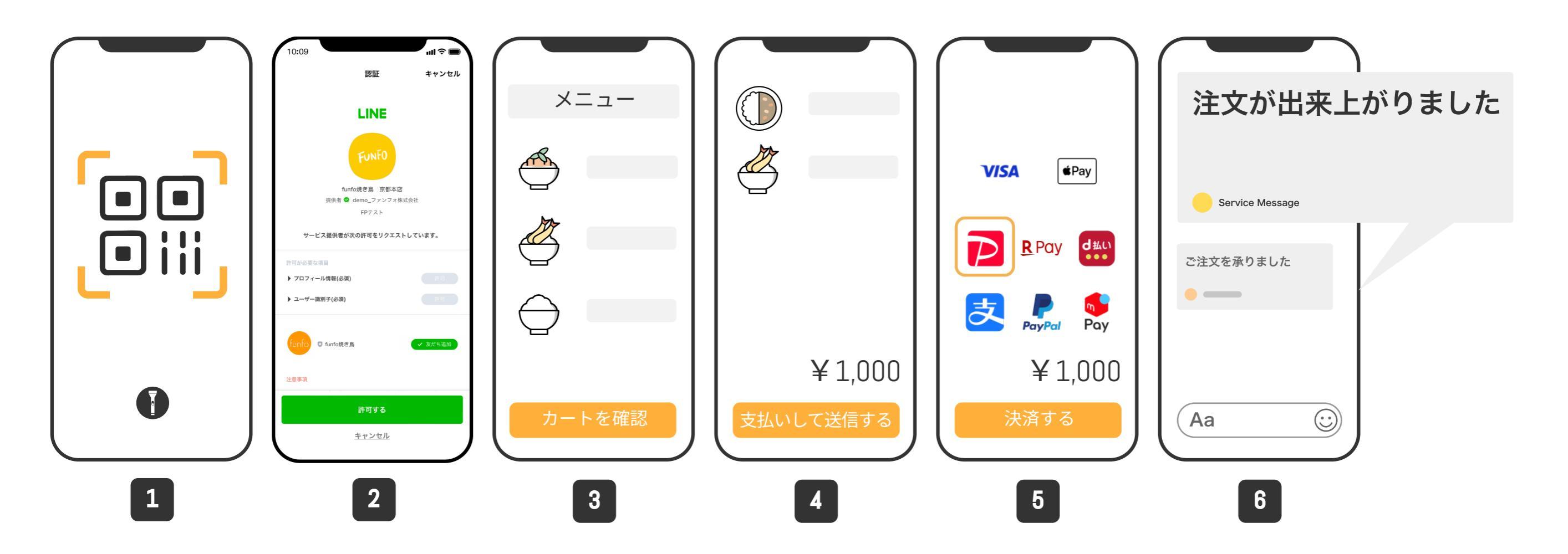

QRコードをスキャン
商品追加し、"カートを確認"をタップ
確認後、"支払いして送信する"をタップ
決済方法を選択し、"決済する"をタップ
注文完了後、LINEにメッセージが届きます

・注文完了後、「LINE ミニアプリ お知らせ」のトークに"注文完了"の通知が送信されます。 ※送信されない場合は、キャンセルの場合がございますので、店舗にお問い合わせください。